| EXIT CHARMS                        |                                                 |                              |
|------------------------------------|-------------------------------------------------|------------------------------|
| Charms Shopping Center watch vieto |                                                 | Logon to Checkout Start Over |
| AVAILABLE ITEMS                    |                                                 |                              |
| Uniform Herndry Pillow             | Refired uniform repurposed into a memory pillow | Chose                        |

Begin the ordering process by clicking on the green "choose" button.

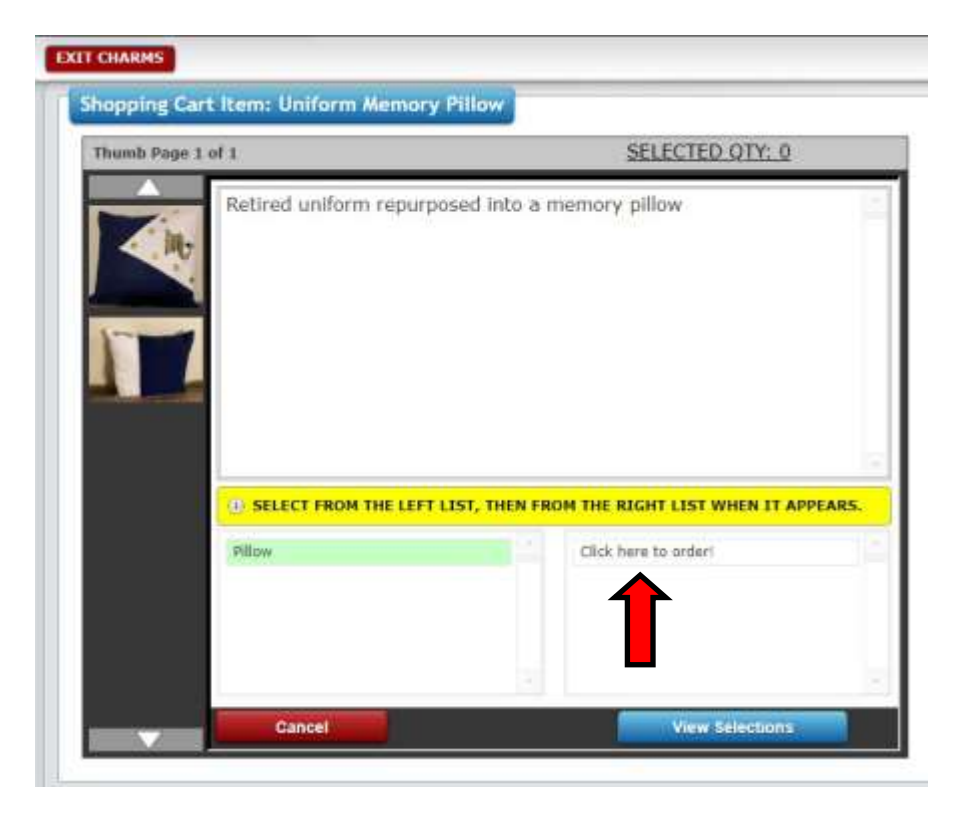

Click on "click here to order!" This will automatically take you to the next screen.

| Quantity 1 | Avail.<br>70                                                                                                    | Price | Line To | stal  |
|------------|----------------------------------------------------------------------------------------------------|-------|---------|-------|
| 1.000      |                                                                                                    | 0.0   | .00     | 65.00 |
|            | A CONTRACTOR OF CONTRACTOR OFO |       |         | 11975 |
|            |                                                                                                    |       |         |       |
|            |                                                                                                    |       |         |       |
|            |                                                                                                    |       |         |       |
|            |                                                                                                    |       |         |       |
|            |                                                                                                    |       |         |       |
|            |                                                                                                    |       | -       |       |
|            |                                                                                                    |       |         |       |
|            |                                                                                                    |       |         |       |

Adjust the quantity, if necessary.

Click "update cart" to add the item to your cart and you will be returned to the main store screen.

| T CHARMS                            |                                |                                                           |     |       |           |        |          |                           |
|-------------------------------------|--------------------------------|-----------------------------------------------------------|-----|-------|-----------|--------|----------|---------------------------|
| Charms Shopping Center              | rcii Viseo                     |                                                           |     |       |           |        |          | Logon to Checkout Start ( |
| O YOUR INCIPERS ONT HAS BEEN UNDATE | a.                             |                                                           |     |       |           |        |          |                           |
| SELECTED ITEMS                      |                                |                                                           |     |       |           |        |          |                           |
| Item                                | Descripti                      | on/Style                                                  | Qty | Avail | Price     | Amount | Tax Rate | Edit Qty                  |
| Uniform Plemory Pillow (photo)      | Retired unifo<br>Click here to | orm repurposed into a memory pillow.<br>) order) - Pillow | 1   | 78    | 65.00     | 85,00  | 0.000%   | EDIT DELETE               |
|                                     |                                |                                                           |     |       | SubTotal: | 65.00  |          |                           |
|                                     |                                |                                                           |     |       | Tauc      | 0.00   |          |                           |
|                                     |                                |                                                           |     |       | Total:    | 65.00  |          |                           |
| AVAILABLE ITEMS                     |                                |                                                           |     |       |           |        | - 30     |                           |
| Uniform Kemory P                    | low                            | Refired uniform repurposed into a memory pillow           |     |       |           |        |          | Choose                    |

Click on the green "Logon to Checkout" button to begin the checkout process

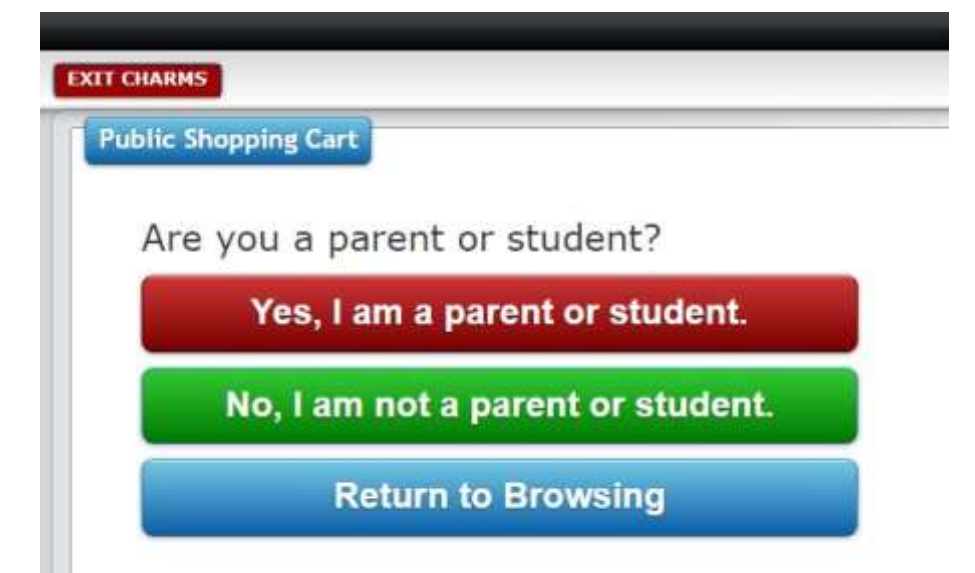

If you are NOT a current band Family, click on "No, I am not a parent or student." Only click on "Yes, I am a parent or student" if you are a CURRENT Marching Band member.

| WELCOME     |                                                       |
|-------------|-------------------------------------------------------|
| TELCOME     | TO THE PUBLIC SHOPPING AREA OF CHARMS.                |
| O YOU CAN E | ITHER LOGIN OR BROWSE ANONYMOUSLY TO CONTINUE.        |
|             |                                                       |
| IF YOU DO   | NOT ALREADY HAVE AN ACCOUNT CLICK HERE TO SET ONE UP. |
| IF YOU DO   | NOT ALREADY HAVE AN ACCOUNT CLICK HERE TO SET ONE UP. |
| o IF YOU DO | NOT ALREADY HAVE AN ACCOUNT CLICK HERE TO SET ONE UP. |

If you have previously created a guest account with us (such as for the Community T-shirt sale), login with your email and password. You will then be logged in and can skip the account creation step.

If you do not have an account, click on the blue hyperlink.

| EXIT CHARMS                                                               |                                                                     |                         |
|---------------------------------------------------------------------------|---------------------------------------------------------------------|-------------------------|
| Public Shopping - New Account                                             |                                                                     |                         |
| THIS WILL CREATE A SHOPPING ACCOUNT<br>THE CODE WILL BE GOOD FOR ONE DAY. | ND THEN EMAIL & CODE TO THE EMAIL ADDRESS ENTERED THAT WILL BE USED | ) TO CREATE A PASSWORD. |
|                                                                           |                                                                     |                         |
| First Name:                                                               |                                                                     |                         |
| Last Name:                                                                |                                                                     |                         |
| Email Address:                                                            |                                                                     |                         |
| Contact Phone:                                                            |                                                                     |                         |
| Create Account and Sen                                                    | Access Email                                                        |                         |

To create an account, please enter the above information.

This information will be used for order and fulfillment purposes only!

Make sure to check your spam folder for the account verification

email. The sender will be Charms Office

(charmsemailsender@charmsmusic.com).

| harms Shopping Center              | KTEH VIDEO    |                                                 |     |       |           |        |          | Checkout Start |
|------------------------------------|---------------|-------------------------------------------------|-----|-------|-----------|--------|----------|----------------|
| TOWN SHOPPING CART HAS BEEN UPDATE | 6.            |                                                 |     |       |           |        |          |                |
| ELECTED ITEMS                      |               |                                                 |     |       |           |        |          |                |
| tem                                | Description   | on/Style                                        | Qty | Avail | Price     | Amount | Tax Rate | Edit Qty       |
| afferm Plantory Pillow (photo)     | Retired unif: | em repurposed into a memory pillow              |     |       |           |        |          |                |
|                                    | Click here to | ordert - Pillow                                 | 1   | 70    | 65.00     | 65.00  | 0.000%   | EDIT DELETE    |
|                                    |               |                                                 |     |       | SubTotal: | 65.00  |          |                |
|                                    |               |                                                 |     |       | Tax:      | 0.00   |          |                |
|                                    |               |                                                 |     |       | Total:    | 65.00  |          |                |
| WAILABLE ITEMS                     |               | 10                                              |     |       |           |        | <u></u>  |                |
| Uniform Hemory P                   | Bow.          | Retired uniform repurposed into a memory pillow |     |       |           |        |          | Choese         |

Once you have logged in, click on the green "checkout" button. At this point, you can choose to pay via PayPal or via "Bill and Print". Select your desired option and click on "process payment".

If you choose PayPal, you will be informed that you are going to be re-directed to PayPal, where you will then proceed through the PayPal payment process.

If you choose "Bill and Print", you will be asked to agree to pay the amount in your cart and an invoice will be generated.

| T CHARMS                                                                               |                                                 |     |                   |                                      |                           |
|----------------------------------------------------------------------------------------|-------------------------------------------------|-----|-------------------|--------------------------------------|---------------------------|
| Checkout Options                                                                       |                                                 |     |                   |                                      |                           |
| W YOUR SHOWING CART ITEMS WILL BE RESERVED FOR T                                       | SHINITEE WHILE YOU CHECKOUT.                    |     |                   |                                      |                           |
| Choose a payment option Y Choose a payment option PayPay Bill And Print SELECTED ITEMS | Continue Shopping                               |     |                   | Order Number:<br>Order Status: Walti | 658393<br>Ing for Checkou |
| Item                                                                                   | Description/Style                               | Qty | Price             | Amount                               | Tax                       |
| Uniform Memory Pillow                                                                  | Retired uniform repurposed into a memory pillow |     |                   |                                      |                           |
|                                                                                        | Click here to ordert - Pillow                   | 1   | 65.00             | 65.00                                | 0.0009                    |
|                                                                                        |                                                 |     |                   |                                      |                           |
|                                                                                        |                                                 |     | SubTotal:         | 65.00                                |                           |
|                                                                                        |                                                 |     | SubTotal:<br>Tax: | 65.00                                |                           |

| Mars Area Ban         | d Boosters Inc                    |        | 0                 | rder Nu      | mber:   | 658393    |
|-----------------------|-----------------------------------|--------|-------------------|--------------|---------|-----------|
| Online Purchase -     |                                   |        | 10                | Order S      | tatus:  | Billed    |
|                       |                                   |        | Date E            | Billed: 09/2 | 28/2021 |           |
|                       |                                   |        |                   |              | Order N | ot Filled |
| SELECTED ITEMS        |                                   |        |                   |              |         |           |
| Item                  | Description/Style                 | Qty    | <b>#Delivered</b> | Price        | Amount  | Tax       |
| Uniform Memory Pillow | Retired uniform repurposed into a | memory | pillow            |              |         |           |
|                       | Click here to order! - Pillow     | 1      | 0                 | 65.00        | 65.00   | 0.000%    |
|                       |                                   |        | Su                | bTotal:      | 65.00   |           |
|                       |                                   |        |                   | Tax:         | 0.00    |           |
|                       |                                   |        |                   |              |         |           |

(For Bill and Print only!)

Please print this page and include a check made out to "Mars Area Band Boosters". Please place in an envelope and mail to:

Mars Area Band Boosters PO Box 1061 Mars, PA 16046